# ขั้นตอนการติดตั้งการติดตั้งโปรแกรม Firebird v3.0.x

 ไปยังโฟลเดอร์ BusinessData\Setup ที่อยู่บน shared Folder บนเซิฟเวอร์ จะพบโฟลเดอร์ที่จัดเก็บไฟล์สำหรับติดตั้ง ต่างๆ ให้กลิกไปยังโฟลเดอร์ 3.Firebird V.3.0 จากนั้นเลือกโฟลเดอร์ติดตั้งตาม bit Windows แล้วดำเนินการดังนี้

ดับเบิ้ลคลิกไฟล์ Firebird-3.0.2.32703\_0\_Winxx.exe จากนั้น โปรแกรมจะให้เลือกภาษาสำหรับ โปรแกรมเลือก
 เป็น "ภาษาอังกฤษ" ก็

| Select Se | etup Language                                       | ×   |
|-----------|-----------------------------------------------------|-----|
| 1         | Select the language to use during the installation: |     |
|           | English                                             | ~   |
|           | OK Can                                              | cel |

3. หน้าจอแสดงการขอมรับข้อตกลงให้เลือกที่ "I accept the agreement" และกดที่ปุ่ม Next

| Please read the following important information before continuing.                                                                                                    |   |  |  |
|----------------------------------------------------------------------------------------------------|---|--|--|
| Please read the following License Agreement. You must accept the terms of this<br>agreement before continuing with the installation.                                                                                                    |   |  |  |
| INTERBASE PUBLIC LICENSE<br>Version 1.0                                                                                                    | ^ |  |  |
| <ol> <li>Derinitions.</li> <li>D.0.1. "Commercial Use" means distribution or otherwise making the Covered<br/>Code available to a third party.</li> </ol>                                                                                                    | Ī |  |  |
| <ol> <li>1. "Contributor" means each entity that creates or contributes to the creation<br/>of Modifications.</li> <li>1.2. "Contributor Version" means the combination of the Original Code, prior</li> </ol>                                                                                                    |   |  |  |
| Modifications used by a Contributor, and the Modifications made by that particular<br>Contributor.                                                                                                    |   |  |  |
| 1.3. "Covered Code" means the Original Code or Modifications or the combination<br>of the Original Code and Modifications, in each case including portions thereof.<br>1.4. "Electronic Distribution Mechanism" means a mechanism generally accepted in<br>the software development community for the electronic transfer of data.<br>1.5. "Event table" means Covered Code in any form other than Source Code. |   |  |  |
| 1.6. "Initial Developer" means the individual or entity identified as the Initial<br>Developer in the Source Code notice required by Exhibit A.<br>1.7. "Larger Work" means a work which combines Covered Code or portions<br>thereof with code not noverned by the terms of this License.                                                                                                    |   |  |  |
| 1.8. "License" means this document. 1.8. "Licensable" means having the right to grant, to the maximum extent possible, whether at the time of the initial grant or subsequently acquired, any and all of the rights convexed herein.                                                                                                    |   |  |  |
| 1.9. "Modifications" means any addition to or deletion from the substance or                                                                                                    | ¥ |  |  |
| I accept the agreement 1                                                                                                    |   |  |  |
| O I do not accept the agreement                                                                                                    |   |  |  |

#### 4. กดที่ปุ่ม Next

| ormation                                                           |   |
|--------------------------------------------------------------------|---|
| Please read the following important information before continuing. | 4 |
| When you are ready to continue with Setup, click Next.             |   |
| Firebird Database Server 3.0.2                                     | ^ |
|                                                                    |   |
| This document is a guide to installing this package of             |   |
| Firebird 3.0 on the Windows platform. These notes refer            |   |
| to the installation package itself, rather than                    |   |
| primarily aimed at users of the binary installer.                  |   |
|                                                                    |   |
| it is assumed that readers of this document are                    |   |
| Firebird 3.0 as part of a migration from                           |   |
| Firebird 2.5 you are advised to review the                         |   |
| Firebird 3.0 documentation to understand                           |   |
| the changes made between 2.5 and 3.0.                              |   |
| Contents                                                           |   |
|                                                                    |   |
| o Before installation                                              |   |
| o Deployment of gds32.dll                                          |   |
| o Installation of the Guardian                                     |   |
| o Re-installation of Firebird 3.0                                  |   |
| o Known installation problems                                      |   |
| o Uninstallation                                                   | ~ |

### 5. กดที่ปุ่ม Next

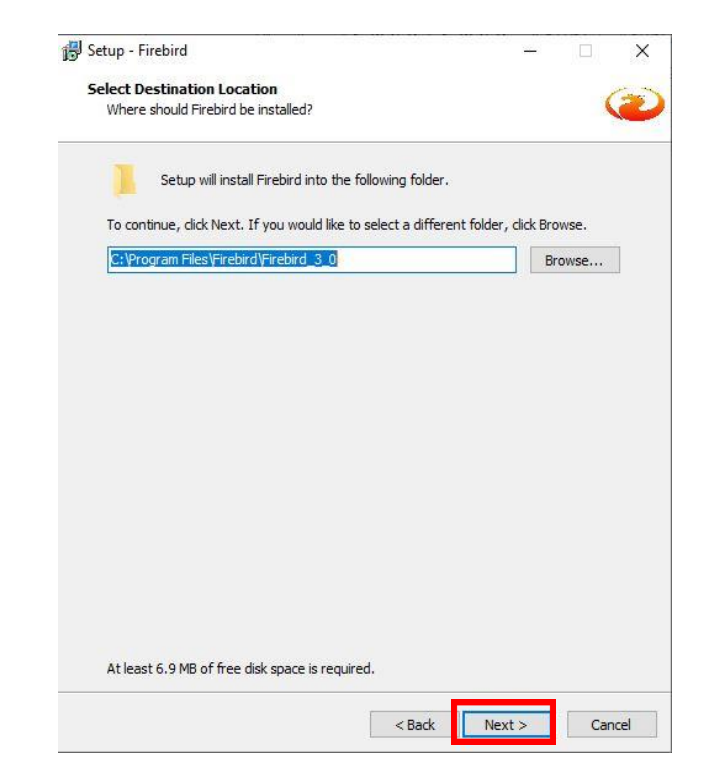

# 6. กดที่ปุ่ม Next

| Which components should be installed?                                                                               |                       |
|----------------------------------------------------------------------------------------------------|-----------------------|
| Select the components you want to install; clear the componen<br>nstall. Click Next when you are ready to continue. | ts you do not want to |
| Full installation of Server and development tools.                                                                  | ~                     |
| Server components                                                                                                   | 22.8 MB               |
| Developer and admin tools components                                                                                | 12.4 MB               |
| Client components                                                                                                   | 5.7 MB                |
|                                                                                                    |                       |
| urrant colortion requires at least 43.0 MP of disk space                                                            |                       |

## 7. กดที่ปุ่ม Next

| ect Start Menu Folder                            | - 11/2                                   |
|--------------------------------------------------|------------------------------------------|
| /here should Setup place the program's short     | cuts?                                    |
| <u></u>                                          |                                          |
| Setup will create the program's short            | cuts in the following Start Menu folder. |
| o continue, click Next. If you would like to sel | ect a different folder, dick Browse.     |
| irebird 3.0 (x64)                                | Browse                                   |
|                                                  |                                          |
|                                                  |                                          |
|                                                  |                                          |
|                                                  |                                          |
|                                                  |                                          |
|                                                  |                                          |
|                                                  |                                          |
|                                                  |                                          |
|                                                  |                                          |
|                                                  |                                          |
|                                                  |                                          |
|                                                  |                                          |
|                                                  |                                          |
|                                                  |                                          |
|                                                  |                                          |

8. จากนั้นให้ทำการเลือกติ๊กเลือกหัวข้อ "Generate client library as GDS32.DLL for legacy InterBase support?"

และ "Enable authorization for legacy Firebird clients?" แล้วกด Next

| Setup - Firebird                                                                      |               |        | ×    |
|---------------------------------------------------------------------------------------|---------------|--------|------|
| Select Additional Tasks                                                               |               |        |      |
| Which additional tasks should be performed?                                           |               |        | 2    |
| Select the additional tasks you would like Setup to perform while in then click Next. | nstalling Fir | ebird, |      |
| Choose Server Architecture:                                                           |               |        |      |
| O Run Firebird in Classic server mode                                                 |               |        |      |
| O Run Firebird in SuperClassic server mode                                            |               |        |      |
| Use the Guardian to control the server?                                               |               |        |      |
| Run Firebird in SuperServer mode                                                      |               |        |      |
| Use the Guardian to control the server?                                               |               |        |      |
| Run Firebird server as:                                                               |               |        |      |
| O Run as an Application?                                                              |               |        |      |
| Run as a Service?                                                                     |               |        |      |
| Start Firebird automatically everytime you boot up?                                   | 1             |        |      |
| Generate client library as GDS32.DLL for lenary InterBase su                          | oport?        |        |      |
| Enable authorization for legacy Firebird clients?                                     |               |        |      |
|                                                                                       |               |        |      |
| (                                                                                     | 2             |        |      |
| < Back N                                                                              | ext >         | Car    | ncel |

9. ในส่วน SYSDBA Password และ Retype SYSDBA Password ให้ปล่อยเป็นค่าว่าง เนื่องจาก Default password ของ Firebird คือ *masterkey* จากนั้นกด Next

| Or did | 8 S S S S S S S S S S S S S S S S S S S   |                                     | System Admin                           |                  | 6.  |
|--------|-------------------------------------------|-------------------------------------|----------------------------------------|------------------|-----|
| *** N  | k through to use t<br>ote - in Firebird 3 | the default pass<br>masterkey and r | word of masterke<br>nasterke are diffe | erent passwords. | *** |
|        |                                           |                                     |                                        |                  |     |
| SYSDE  | BA Password:                              |                                     |                                        |                  |     |
|        |                                           |                                     |                                        |                  |     |
| Retvo  | e SYSDBA Passwo                           | ord:                                |                                        |                  |     |
| (ac)p  |                                           |                                     |                                        |                  | 1   |
|        |                                           |                                     |                                        |                  |     |
|        |                                           |                                     |                                        |                  |     |
|        |                                           |                                     |                                        |                  |     |
|        |                                           |                                     |                                        |                  |     |
|        |                                           |                                     |                                        |                  |     |
|        |                                           |                                     |                                        |                  |     |
|        |                                           |                                     |                                        |                  |     |
|        |                                           |                                     |                                        |                  |     |
|        |                                           |                                     |                                        |                  |     |
|        |                                           |                                     |                                        |                  |     |
|        |                                           |                                     |                                        |                  |     |
|        |                                           |                                     |                                        |                  |     |
|        |                                           |                                     |                                        |                  |     |
|        |                                           |                                     |                                        |                  |     |
|        |                                           |                                     |                                        |                  |     |
|        |                                           |                                     |                                        |                  |     |
|        |                                           |                                     |                                        |                  |     |
|        |                                           |                                     |                                        |                  |     |

#### 10. กคที่ปุ่ม **Install**

| at un is now ready to begin installing Fir                                                        | ebird on your come      | uter           | 6      |
|---------------------------------------------------------------------------------------------------|-------------------------|----------------|--------|
| etup is now ready to begin installing mi                                                          | ebird on your comp      | uter.          | 23     |
| Click Install to continue with the installati                                                     | ion, or click Back if y | ou want to rev | iew or |
| hange any settings.                                                                               |                         |                |        |
| Destination location:                                                                             |                         |                | 2      |
| C:\Program Files\Firebird\Firebird_3                                                              | 3_0                     |                |        |
| Setup type:                                                                                       |                         |                |        |
| Full installation of Server and devel                                                             | opment tools.           |                |        |
| Selected components:                                                                              |                         |                |        |
| Server components                                                                                 |                         |                |        |
| Developer and admin tools compone                                                                 | ents                    |                |        |
| Client components                                                                                 |                         |                |        |
| Start Menu folder:                                                                                |                         |                |        |
| Firebird 3.0 (x64)                                                                                |                         |                |        |
| Additional tasks:                                                                                 |                         |                |        |
| Choose Server Architecture:                                                                       |                         |                |        |
| Run Firebird in SuperServer mode                                                                  |                         |                |        |
| Run Firebird server as:                                                                           |                         |                |        |
| Run as a Service?                                                                                 | na wax baat wa?         |                |        |
| Copy Firebird dient library to <syst< td=""><td>em &gt; directory?</td><td></td><td></td></syst<> | em > directory?         |                |        |
| Generate client library as GDS32.DL                                                               | L for legacy InterB     | ase support?   |        |
| Enable authorization for legacy Fire                                                              | bird dients?            |                |        |
|                                                                                                   |                         |                |        |
|                                                                                                   |                         |                |        |
|                                                                                                   |                         |                | Y      |
| <                                                                                                 |                         |                | >      |

11. ขั้นตอนการติดตั้ง กำลังติดตั้งโปรแกรม กรุณารอสักครู่

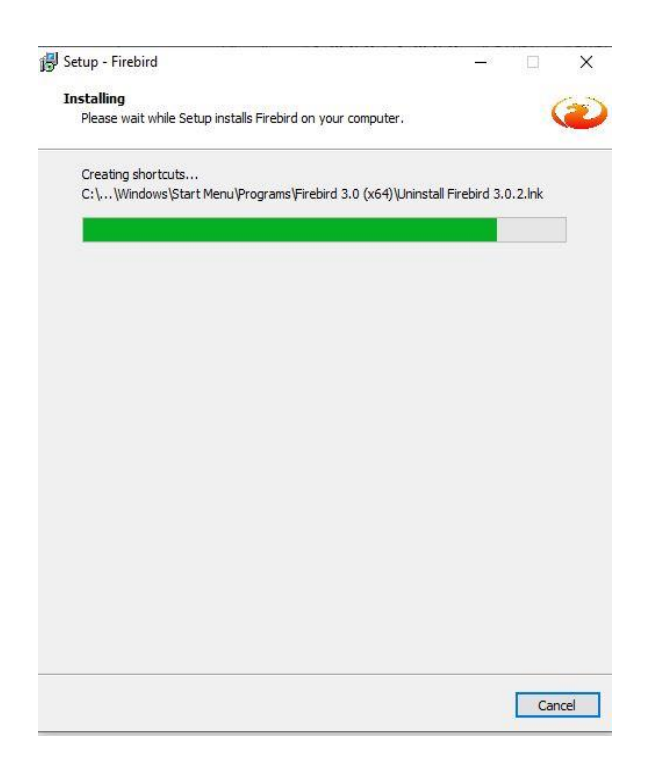

### 12. เมื่อโปรแกรมติดตั้งเสร็จสิ้นแล้ว ให้กด Next

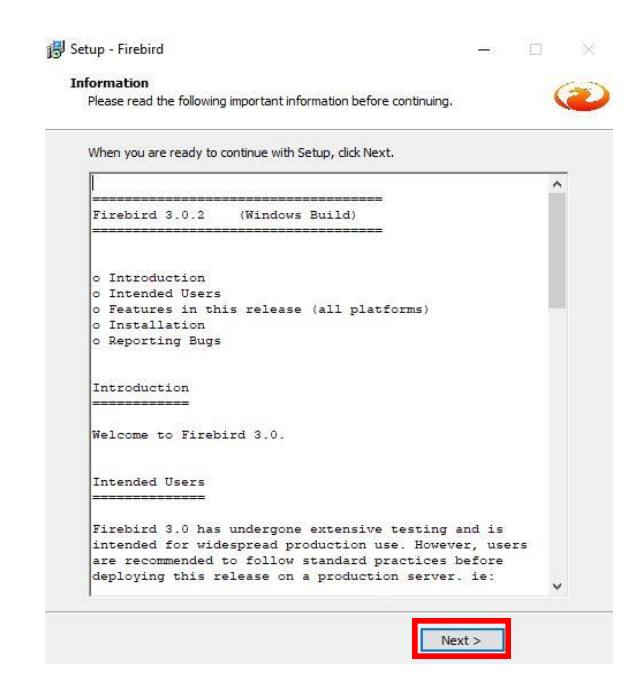

13. จากนั้นติ๊กหัวข้อ "After installation – What Next?" ออก แล้วกด Finish เพื่อการเสร็จสิ้นการติดตั้งโปรแกรม

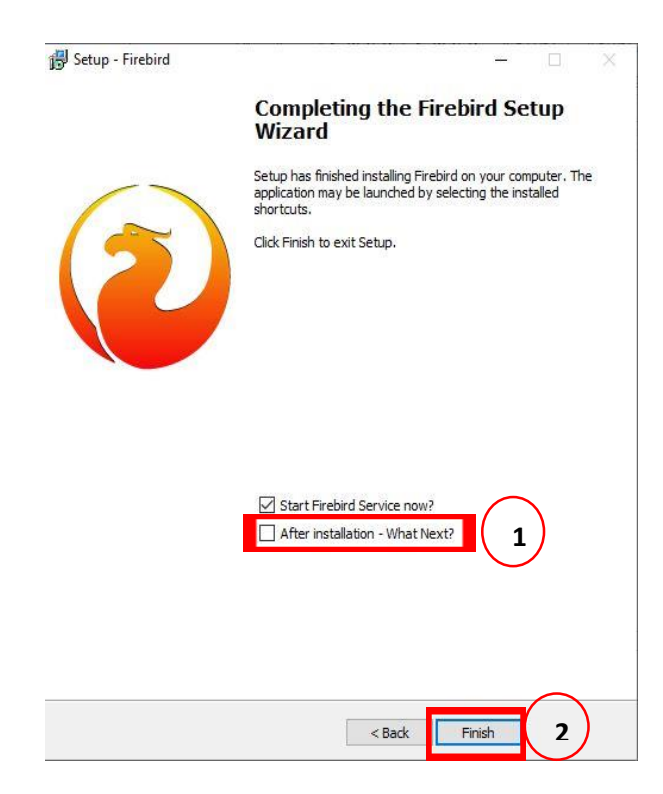